## Seite mit ID aufrufen

Erfahren Sie hier, wie Sie schneller zu Ihrer Zielseite gelangen:

- 1. Wenn Sie eine Seite nicht über viele Klicks im Seitenbaum suchen möchten, können Sie auch eine leichtere Variante wählen, um eine Seite aufzurufen.
- 2. Dazu tragen Sie in der URL ganz oben im Browserfenster hinter dem Fragezeichen (URL der Seite.php?) » site=MANDANTENNAME&list=SEITEN\_ID«ein.
- Zum Vergleich: https://redproxy.rz.uni-jena.de/admin.php?site=unijena&list=11180
  Wenn Sie den Mandantennamen nicht wissen, finden Sie hier eine Übersicht über alle Mandanten.
- 5. Die ID der jeweiligen Seite finden Sie im Reiter »Information« im letzten grauen Balken an der rechten Seite (siehe roter Kasten unten).

| Information Inhalt Benutzer Mandanten Instituti                                                    | ionen Mitarbeiter Titel C                             | Gebäude Städte       | Freigabe | Meta Statis | tik Navigation | Rechte | Archiv |  |  | 0-3 | - | <b>1</b> 7 |  |  | - |
|----------------------------------------------------------------------------------------------------|-------------------------------------------------------|----------------------|----------|-------------|----------------|--------|--------|--|--|-----|---|------------|--|--|---|
| Name 🕐                                                                                             | Testseite Knowledgebase                               |                      |          | 1           |                |        |        |  |  |     |   |            |  |  |   |
|                                                                                                    |                                                       |                      |          |             |                |        |        |  |  |     |   |            |  |  |   |
| Titel 🕑                                                                                            | Webentwicklung und Webservices                        |                      |          | Ŷ           |                |        |        |  |  |     |   |            |  |  |   |
| Kurzbeschreibung                                                                                   | Aufgaben und Services des Be<br>Webservices           | ereichs Webentwickle | ung und  |             |                |        |        |  |  |     |   |            |  |  |   |
| erstellt                                                                                           | am 2023-11-25 09:53:16<br>von ji35bes (Krüger, Silas) |                      |          |             |                |        |        |  |  |     |   |            |  |  |   |
| geändert                                                                                           | am 2023-12-29 12:45:29                                |                      |          |             |                |        |        |  |  |     |   |            |  |  |   |
|                                                                                                    | von ji35bes (Krüger, Silas)                           |                      |          |             |                |        |        |  |  |     |   |            |  |  |   |
| Seitentyp                                                                                          | E - MitarbeiterDB                                     |                      |          | • 📵         |                |        |        |  |  |     |   |            |  |  |   |
| Aktiv                                                                                              |                                                       |                      |          |             |                |        |        |  |  |     |   |            |  |  |   |
| Eine der übergeordneten Seiten ist nicht aktiv, dies kann zu einem unerwünschten Verhalten führen. |                                                       |                      |          |             |                |        |        |  |  |     |   |            |  |  |   |
| SEO-Beschreibung (?)                                                                               | Test                                                  |                      |          | •           |                |        |        |  |  |     |   |            |  |  |   |
|                                                                                                    | 4 Zeichen (empfohlen: max. 16                         |                      |          |             |                |        |        |  |  |     |   |            |  |  |   |
|                                                                                                    |                                                       |                      |          |             |                |        |        |  |  |     |   |            |  |  |   |